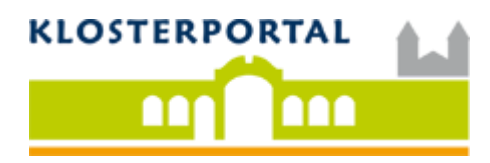

## HINZUFÜGEN VON ANGEBOTEN, EINRICHTUNGEN ODER VERANSTALTUNGEN

Nach der Anmeldung, klicken Sie oben rechts auf den Button Veranstaltung hinzufügen.

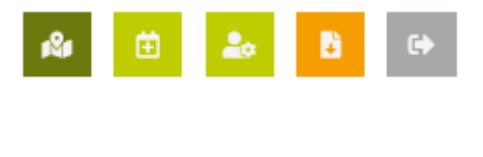

"Veranstaltung hinzufügen"

Tragen Sie den Titel der Veranstaltung und einen aussagekräftige Beschreibung ein. Bitte achten Sie darauf, den *Beschreibungstext* individuell zu formulieren. Kopieren Sie auf keinen Fall den Beschreibungstext 1 zu 1 von Ihrer Internetseite, da dies womöglich negative Auswirkungen auf die Auffindbarkeit Ihres Angebots haben würde. Bei den Veranstaltungen ist es zusätzlich möglich, Termin und Uhrzeiten festzulegen. Veranstaltungen können auf diese Weise im Kalender angezeigt werden.

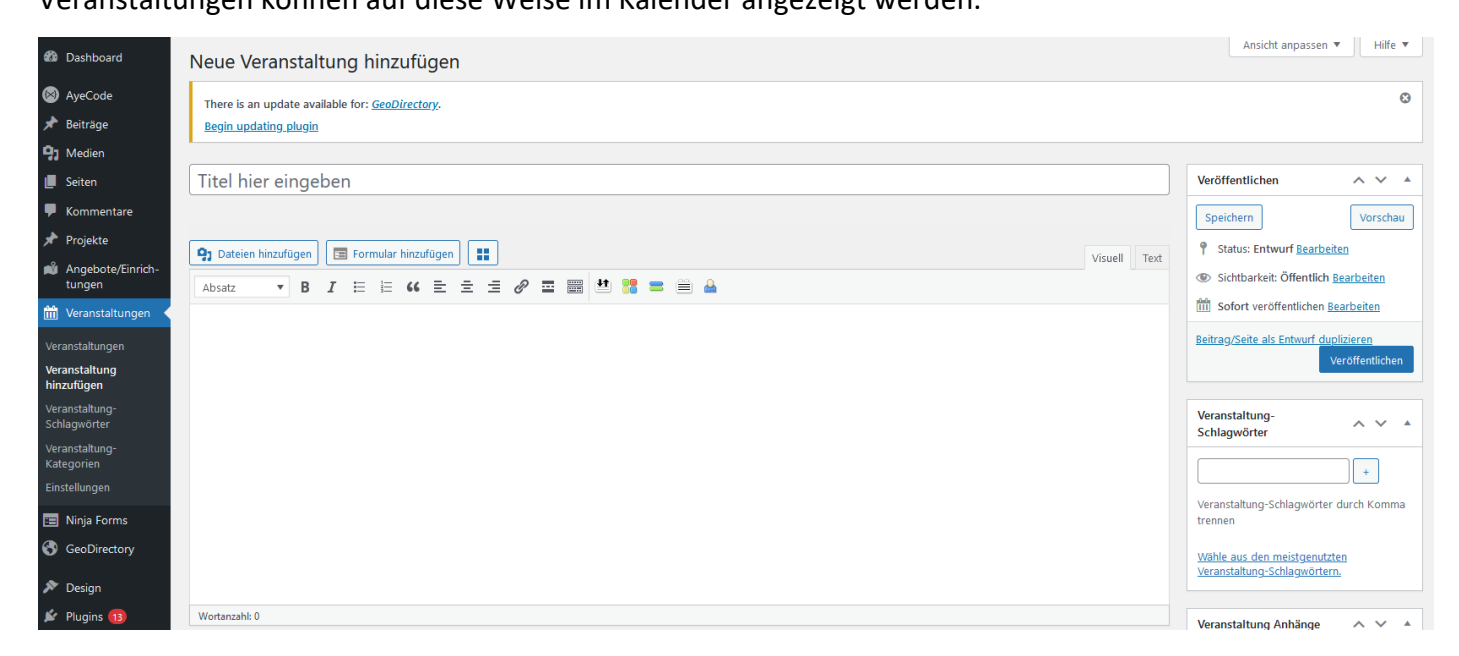

Tragen Sie anschließend die Adresse der Veranstaltung ein und verorten Sie Ihren Eintrag ggf. durch Verschieben auf der Karte. In der Regel wird der Pin jedoch schon durch die Andresse korrekt gesetzt.

| 97 Medien                      | Veranstaltung Informationen     |                                                                                         | ~ ~ | <b>A</b> | (fin hännen verberennet värle Päder beskinden)                                 |
|--------------------------------|---------------------------------|-----------------------------------------------------------------------------------------|-----|----------|--------------------------------------------------------------------------------|
| 📕 Seiten                       | Veranstaltungsdatum Beginn *    | 22.02.2024                                                                              |     |          | (sie komien unbegrenzt viele bioen nochladen)                                  |
| 🗭 Kommentare                   |                                 | 23.02.2024                                                                              |     |          | Dateien zum Hochladen hierher ziehen                                           |
| 📌 Projekte                     | Enddatum der Veranstaltung      |                                                                                         |     |          | Dataien auswählen                                                              |
| Angebote/Einrich-<br>tungen    | Ganztägig                       | 0                                                                                       |     |          | Datelen auswallen                                                              |
| 🛗 Veranstaltungen 🤸            |                                 | Klicken für eine ganztägige Veranstaltung.                                              |     |          |                                                                                |
| Veranstaltungen                | Beginn der Veranstaltung        | Fängt an 10:00 vor • Endet um 06:00 nac •                                               |     |          | Please drag & drop the images to                                               |
| Veranstaltung<br>hinzufügen    | Wiederkehrende Veranstaltung? * | ○ Ja                                                                                    |     |          | Regenerate Thumbnails                                                          |
| Veranstaltung-<br>Schlagwörter | Kategorien *                    | Kategorie auswählen                                                                     |     |          | Regenerate thumbnails & metadata.                                              |
| Veranstaltung-<br>Kategorien   |                                 | Wählen Sie mindestens eine Kategorie.                                                   |     |          |                                                                                |
| Einstellungen                  | Anschrift *                     | Enter a location                                                                        | <   | €        | eRecht24 Safe Sharing                                                          |
| 📼 Ninja Forms                  |                                 | Bitte tragen Sie die Adresse des Veranstaltungsortes hier ein.                          |     |          | Linstenungen                                                                   |
| GeoDirectory                   | Bundesland *                    | Thüringen                                                                               |     | -        | Safe Sharing deaktivieren eRecht24 Safe Sharing für diesen Inhalt dealtivieren |
| 🔊 Design                       |                                 | Per Klick in das obige Feld können Sie eine Region auswählen, eingeben oder hinzufügen. |     |          | Change Butterne biner/Cinere                                                   |
| 🖆 Plugins 📵                    | Ort *                           | Niederdorla                                                                             | ,   | -        | Buttons vor dem Inhalt einfügen.                                               |
| 🕹 Benutzer                     |                                 | Per Klick in das obige Feld können Sie eine Stadt auswählen, eingeben oder hinzufügen.  |     |          | Buttons <u>nach</u> dem Inhalt einfügen.                                       |
| UsersWP                        | Nachbarschaft                   | Wikken Sie einen Stadtteil                                                              |     |          | Pinterest-Bild<br>Die vollständige URL zum gewünschten                         |
| 🖋 Werkzeuge                    |                                 | Durch eine Eingabe im oberen Feld, wird die Liste gefiltert.                            |     |          | individuellen Pinterest-Bild.                                                  |
| Einstellungen                  | PLZ                             |                                                                                         |     |          |                                                                                |
| III ACF                        |                                 |                                                                                         |     |          | Bild wanlen                                                                    |
|                                |                                 | Diffe france Cie bier DI 7 ein                                                          |     |          | Charteada                                                                      |

## BILDER ZU EINER VERANSTALTUNG HINZUFÜGEN

Schließlich fügen Sie geeignete Bilder der Veranstaltung hinzu. Bitte achten Sie dabei auf eine ausreichend gute Bildqualität. Im Bereich *Bilder* haben Sie die Möglichkeit, Ihren Einträgen mehrere Bilder hinzuzufügen. Diese werden nach dem Veröffentlichen in Form einer Bildershow dargestellt. Bitte wählen Sie lediglich aussagekräftige Bilder aus. Dazu speichern Sie ein gewünschtes Bild zuvor idealerweise in der **Größe 1200px x 800px** ab und wählen es durch Klick auf *Dateien auswählen* oder per ,Drag & Drop' aus.

Nachdem Sie alle gewünschten Bilder hinzugefügt haben, verschieben Sie jenes Foto an die erste Stelle, welches als Hauptbild für die Veranstaltung dienen soll.

## **UNTERSTÜTZUNG GEWÜNSCHT?**

Wenn Sie Unterstützung benötigen, wenden Sie sich bitte an:

## DOK Deutsche Ordensobernkonferenz e.V. - Klosterportal

Wittelsbacherring 9Telefon: +49 (0)228 684 49-30D-53115 BONNE-Mail: info@klosterportal.org

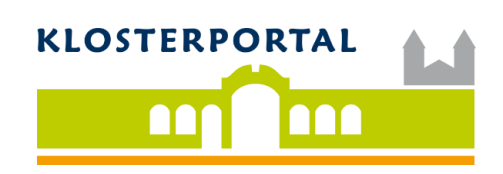